# 원브릿지 콘센트/플러그/스위치/문열림센서/움직임센서 기가지니 홈loT 앱과의 계정 연동 가이드

(200324 ver)

ONE BRIDGE

사용전 매뉴얼을 읽고 제품을 사용하세요. KT 홈페이지에 접속하면 최신 매뉴얼을 볼 수 있습니다.

# 1. 기가지니 홈 loT 앱 다운로드

기가지니 홈IoT 앱 설치 및 계정 로그인

IoT' 설치

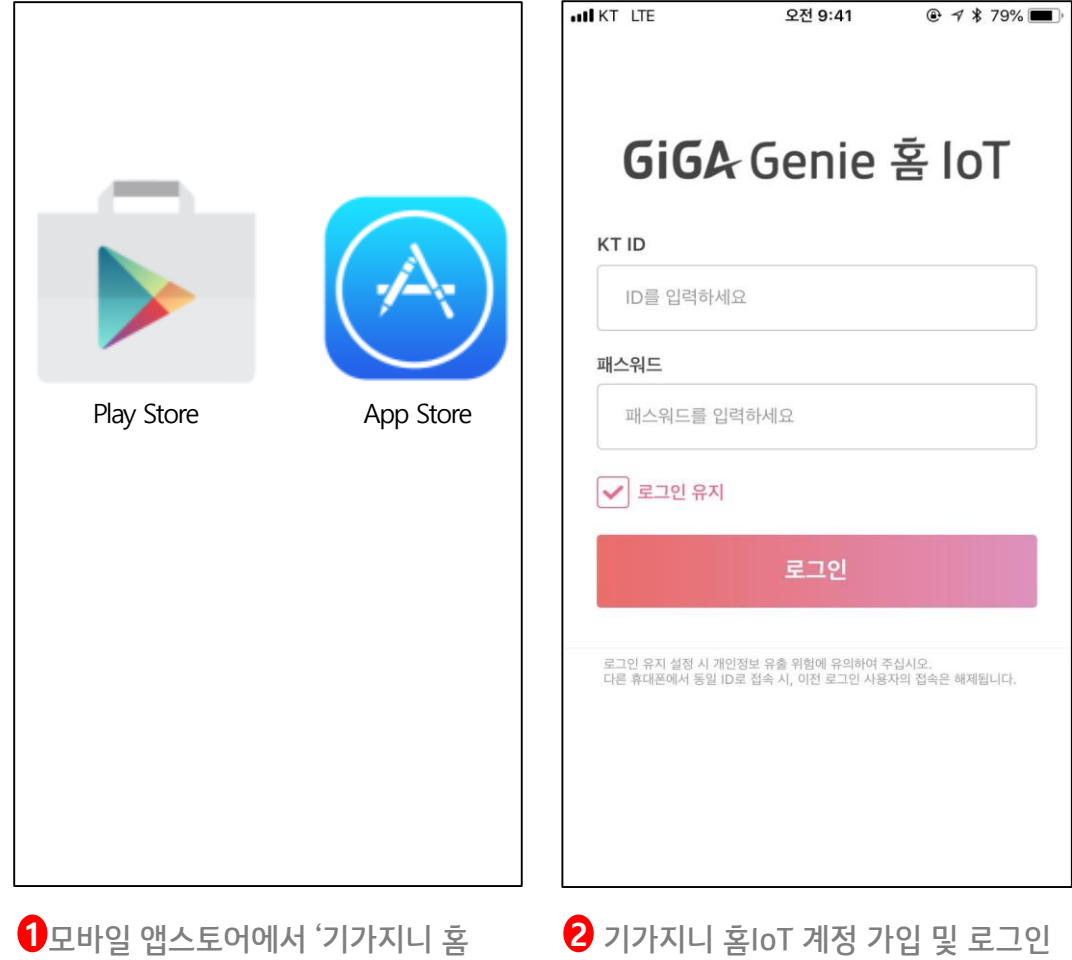

(KT.COM 통합 계정)

# 2. 블루투스 호환모델 확인하기

제휴기기 안내

| <b>GiGA</b> Genie 홈 IoT | × | CI |
|-------------------------|---|----|
| 로그애                     | £ |    |
| 공지사항                    | > |    |
| 음성 명령 Tip               | > |    |
| 제휴 아파트                  | > | ~  |
| 제휴 기기                   | > |    |
| 가족 사용자                  | > |    |
| 설정                      | > |    |
| 제휴기기 안내                 | > |    |
| 고객지원/약관                 | > |    |
|                         |   |    |
|                         |   |    |
|                         |   | 2  |

1기가지니 홈 IoT 좌측 메뉴 > 제휴기기 선택

| < 제휴                               | 기기                       |               |        |
|------------------------------------|--------------------------|---------------|--------|
| HK 4ERA                            | HK네트웍스                   | :             |        |
| DAMON DAS<br>HINKI HEEL NIMME HETH | 파워매니저                    |               |        |
| 564 C- 0                           | 기가지니 이                   | 파트 슬림         | ~      |
| 8                                  | <b>블루투스</b><br>사용가능 기기 - | 확인 > 좌측 '제휴기기 | 안내' 메뉴 |
| Luna Square <sup>®</sup>           | 루나스퀘어                    |               |        |
| Нушпрян                            | 현대자동차                    |               |        |
| The Pewer to Sarprise              | 기아자동차                    |               |        |
| Hej                                | 헤이홈                      |               |        |
|                                    |                          | 2121          |        |

2 제휴기기 > 블루투스 > 사용가능 기기 확인

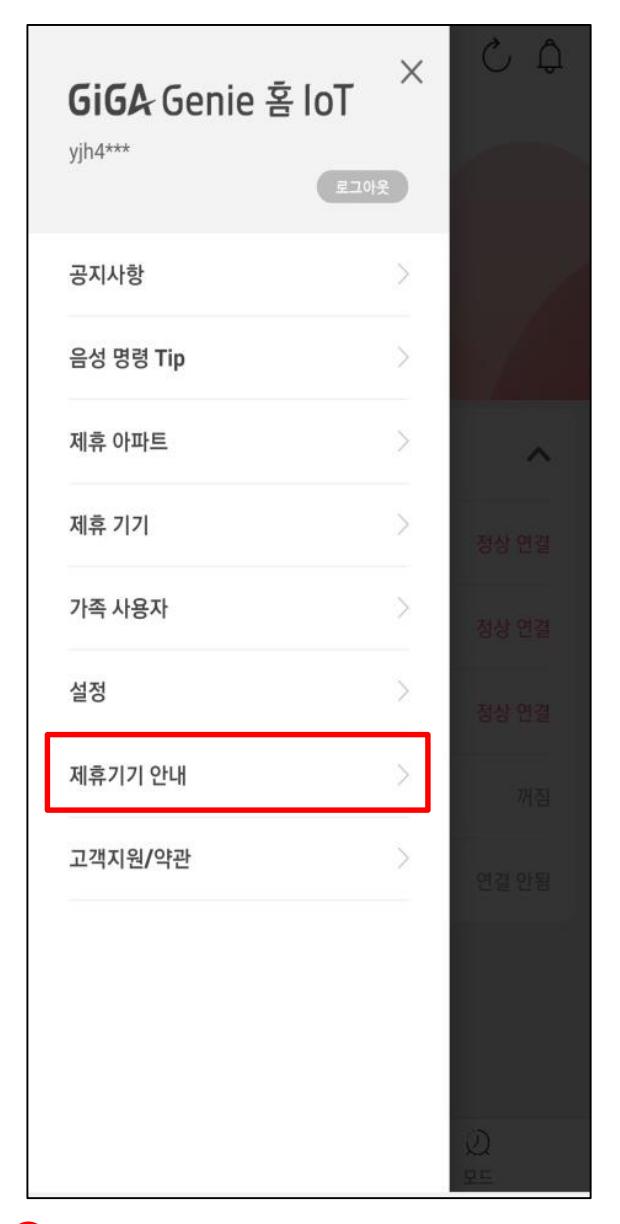

3 기가지니 홈IoT 좌측메뉴 > 제휴기기 안내

# 2. 블루투스 호환모델 확인하기

제휴기기 안내

| < : | 제휴기기 안내                              |   | < 제휴 기기 안내             |         |        |
|-----|--------------------------------------|---|------------------------|---------|--------|
|     |                                      |   |                        | 블루투스 기기 | >      |
| Ч.  | 제휴사 선택                               |   | 원브릿지                   |         | ^      |
| Y   | 브런트                                  | - | 동작감지센서(BPR-01)         |         |        |
|     | 한샘라이팅(메를로랩)                          |   | 문열림감지센서(BDR-01)        |         |        |
|     | HK네트웍스                               |   | 조명스위치(THUB-SB1)        |         |        |
|     | 파워매니저                                |   | 콘센트(THUB-CA1)          |         |        |
|     | 삼성전자                                 |   | 콘센트(THUB-CA2)          |         |        |
|     | 블루투스                                 |   | 플러그(THUB-PA1)          |         |        |
|     | 헤이홈                                  |   | 솔리티                    |         | $\sim$ |
|     | 린나이                                  |   |                        |         |        |
|     | 취소 확인                                |   |                        |         |        |
|     | 습     응     있       메인     기기     모드 |   | 1     1       메인     기 |         |        |

4 제휴사 선택 > 블루투스

5원브릿지 기종 확인

# 4. 기가지니2와 블루투스 기기 연결

기가지니 2 <-> 원브릿지 기기 연동

### 블루투스 기기 사용 가능 기가지니 단말 : 기가지니 1/2/TableTV

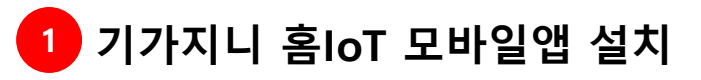

2 기가지니 홈loT 로그인

| GiG                        | AG                         | eni                  | еĘ               | 출 lo   | Т |
|----------------------------|----------------------------|----------------------|------------------|--------|---|
| KT ID                      |                            |                      |                  |        |   |
| ID를 입력히                    | 하세요                        |                      |                  |        |   |
| 패스워드                       |                            |                      |                  |        |   |
| 패스워드를                      | ♪ 입력하세S                    | 3.                   |                  |        |   |
| ✔ 로그인 유                    | 주지                         | ~                    | 간편 로             | 그인     |   |
|                            |                            | 로그인                  |                  |        |   |
|                            | 다른 방                       | 방법으로 로그              | 인 하기             |        |   |
|                            | TALK                       |                      | 6                | Ð      |   |
| KLOFOLC                    | 시 찾기                       | 비밀번호                 | 찾기               | 회원기    | 입 |
| 로그인 유지 설정 시<br>다른 휴대폰에서 동일 | 개인정보 유출 위<br>실 ID로 접속 시, 이 | 험에 유의하여<br> 전 로그인 사용 | 주십시오.<br>응자의 접속은 | 해제됩니다. |   |
|                            | GIGA Genie                 | e 홈loT 개인            | 정보 처리방           | 침      |   |
|                            |                            |                      |                  |        |   |

지원가능 모델 : THUB-CA1(콘센트), THUB-CA2(콘센트), THUB-SB1~6(조명스위치 1구~6구), THUB-PA1(플러그), BDR-01(문열림 감지센서), BPR-01(동작감지센서)

# 4. 기가지니2와 블루투스 기기 연결

기가지니 2 <-> 원브릿지 기기 연동

### 블루투스 기기 사용 가능 기가지니 단말 : 기가지니 1/2/TableTV

### 기가지니 앱 설치 및 홈loT 탭 내 기가지니 홈loT 계정 로그인

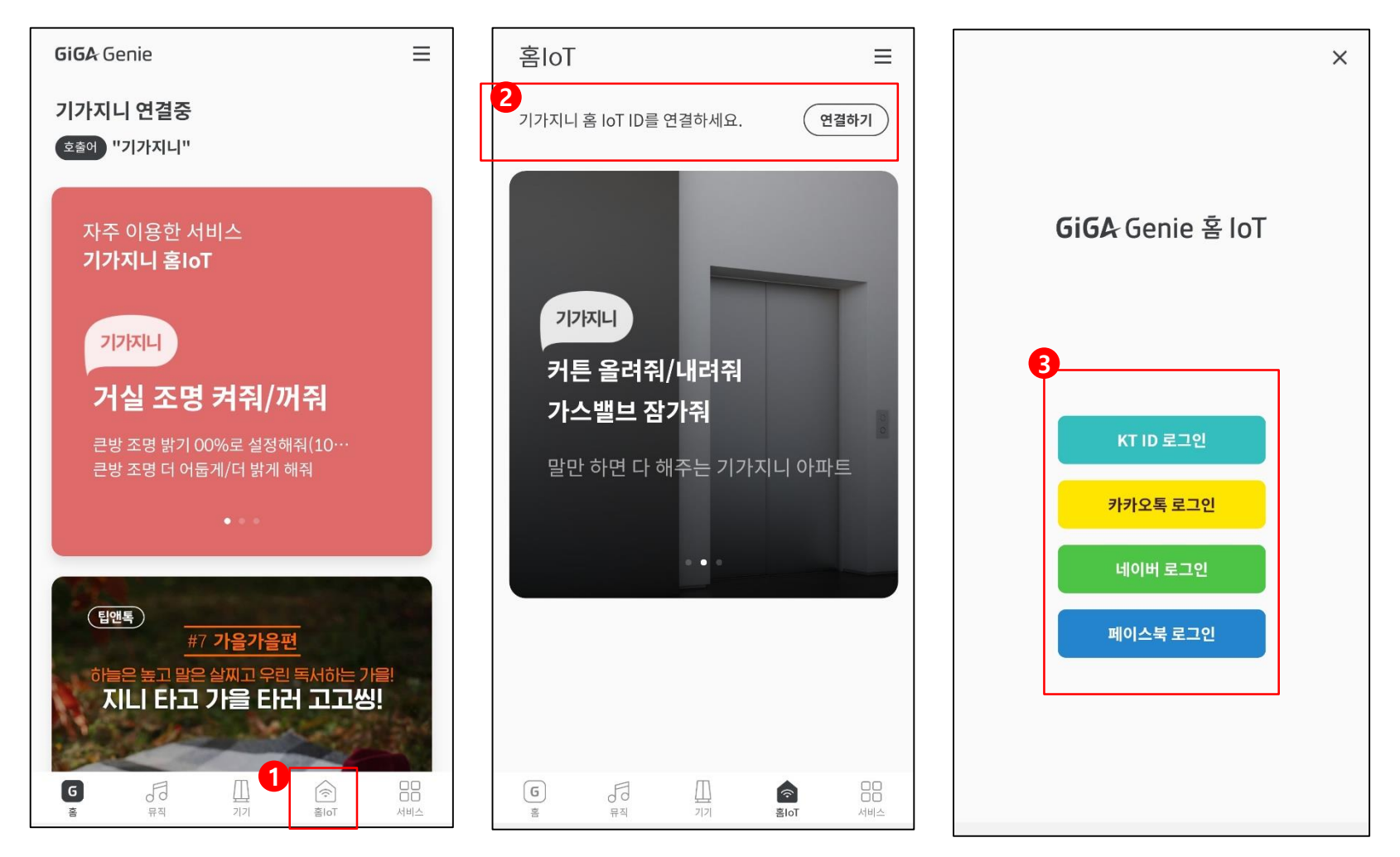

# 4. 기가지니2와 블루투스 기기 연결

기가지니 2 <-> 원브릿지 기기 연동

## 블루투스 기기 사용 가능 기가지니 단말 : 기가지니 1/2/TableTV

4 기가지니에 발화로 원브릿지 기기 등록

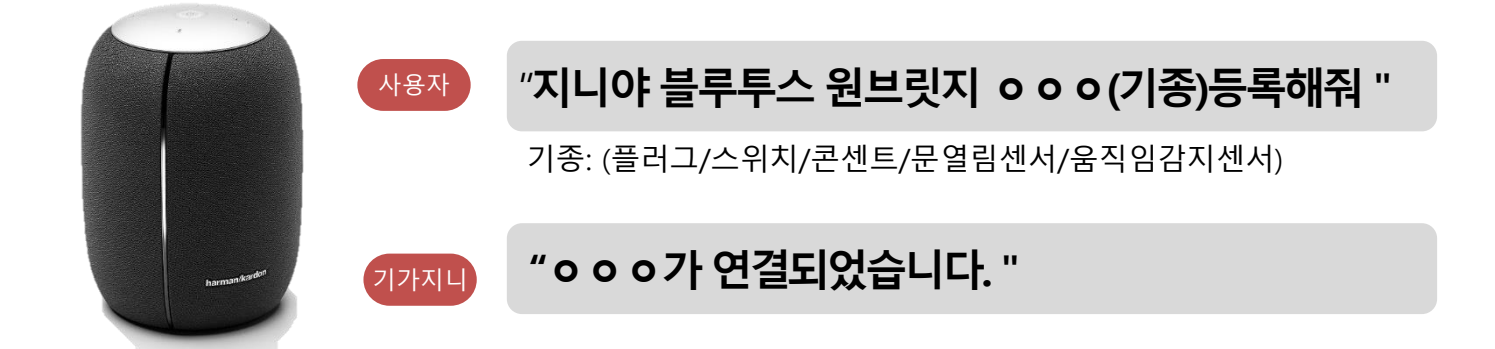

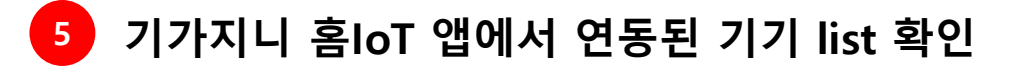

### 5. 기기 이름변경 기가지니 홈IoT 앱 > 기기 이름변경

| < 제휴 기기                        | < 블루투스                     | Ċ                  | ≡                                    | :        |
|--------------------------------|----------------------------|--------------------|--------------------------------------|----------|
| HK 네트웨스 HK네트웍스                 | 연결된 서비스                    |                    | F                                    |          |
| DAMONIDMS 파워매니저                | 내방 콘센트                     | 이름변경               | <b>나만의 기기목록!</b><br>다양한 기기를 장소나 종류별로 | GIGA G   |
| → 기가지니 아파트 슬림                  | 내방 스위치                     | 이름변경               | 손쉽게 관리해 보세요.                         |          |
| 불루투스                           | 우리집 문필임감지센지<br>우리집 움직임감지센서 | 이름변경               | 블루투스                                 | ^        |
| ♥ 사용가능 기기 확인 > 좌측 '제휴기기 안내' 메뉴 |                            |                    | 1 내방콘센트                              | 블루투스     |
| Luna Square* 루나스퀘어             |                            |                    | () 내방 스위치                            | 블루투스     |
| error 현대자동차                    |                            |                    | ▶ 우리집 문열림감지센서                        | 블루투스     |
| Reference 기아자동차                |                            |                    | 우리집 움직임감지센서<br>                      | 블루투스     |
| Hej 헤이홈                        | 기기삭제                       |                    | 미니                                   | ~        |
| ☆ 문 ②<br>메인 기기 모드              | 다                          | ( <u>ک</u> )<br>۲= | () 문<br>메인 기기                        | ()<br>모드 |

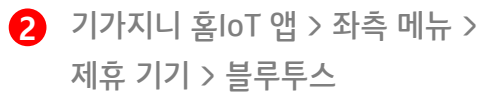

3 기기별 이름변경
\*음성제어 가능한 이름으로 변경필요

4 기기 리스트

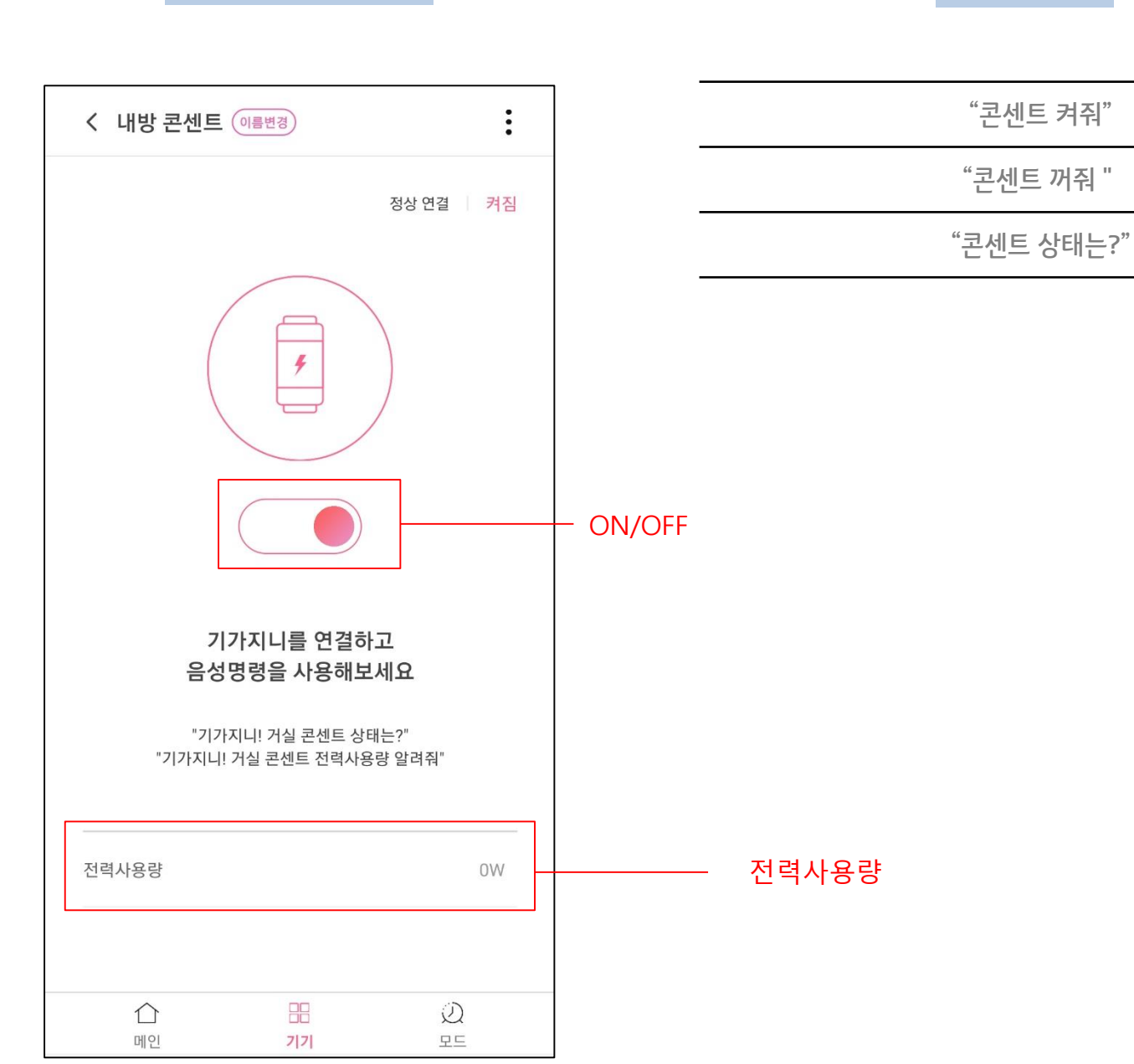

# 6. 원브릿지 콘센트 제어

모바일 앱으로 제어

발화로 제어

# 6. 원브릿지 플러그 제어

모바일 앱으로 제어

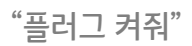

발화로 제어

"플러그 꺼줘 "

"플러그 상태는?"

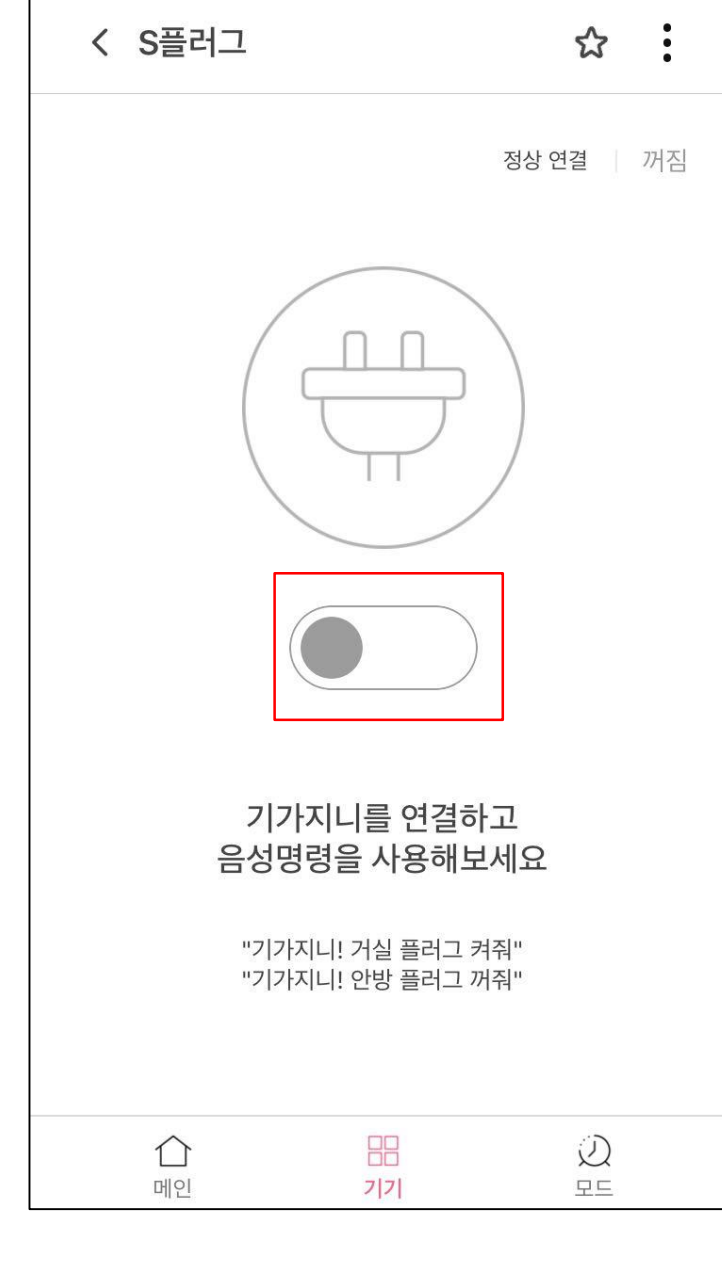

"스위치 켜줘"

"스위치 꺼줘 "

발화로 제어

"스위치 상태는?"

# 6. 원브릿지 조명스위치 제어

### 모바일 앱으로 제어

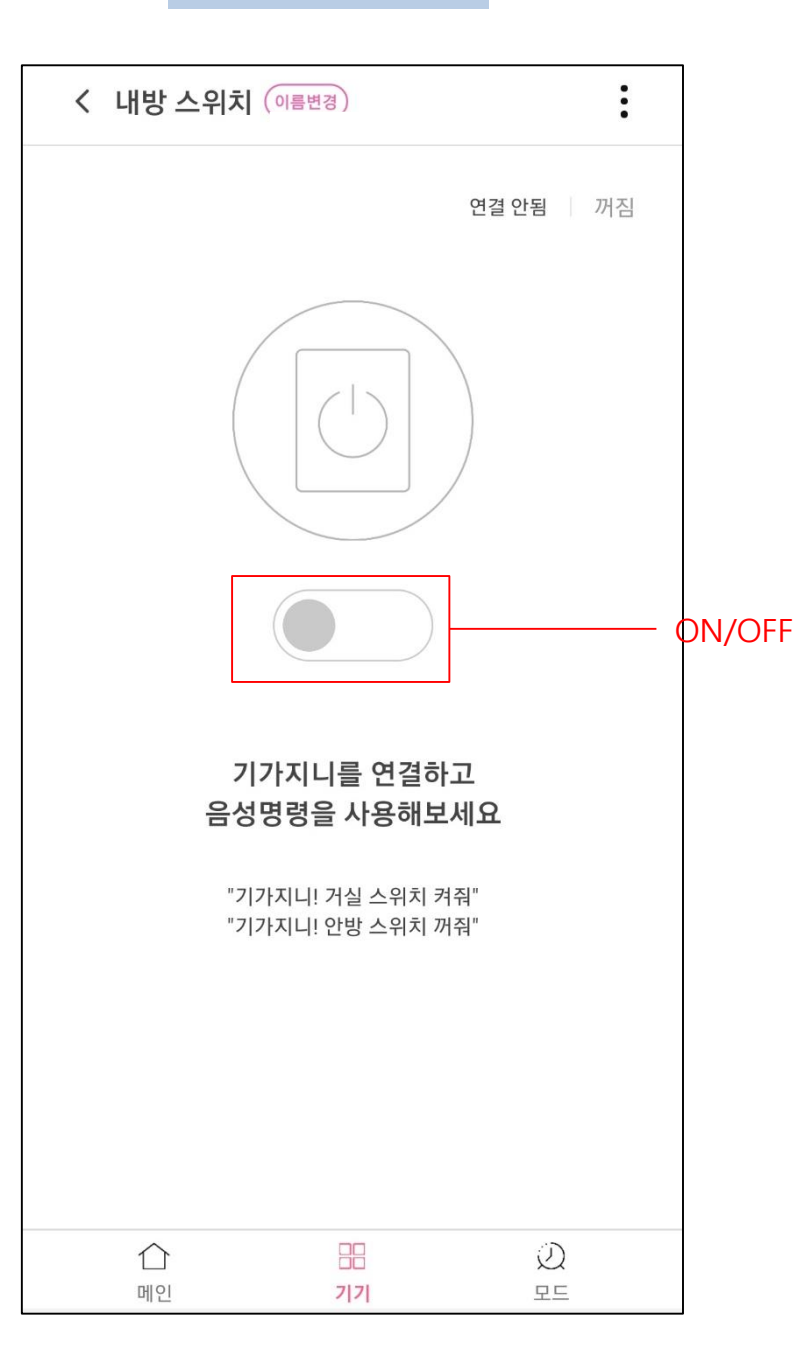

# 6. 원브릿지 문열림감지센서 제어

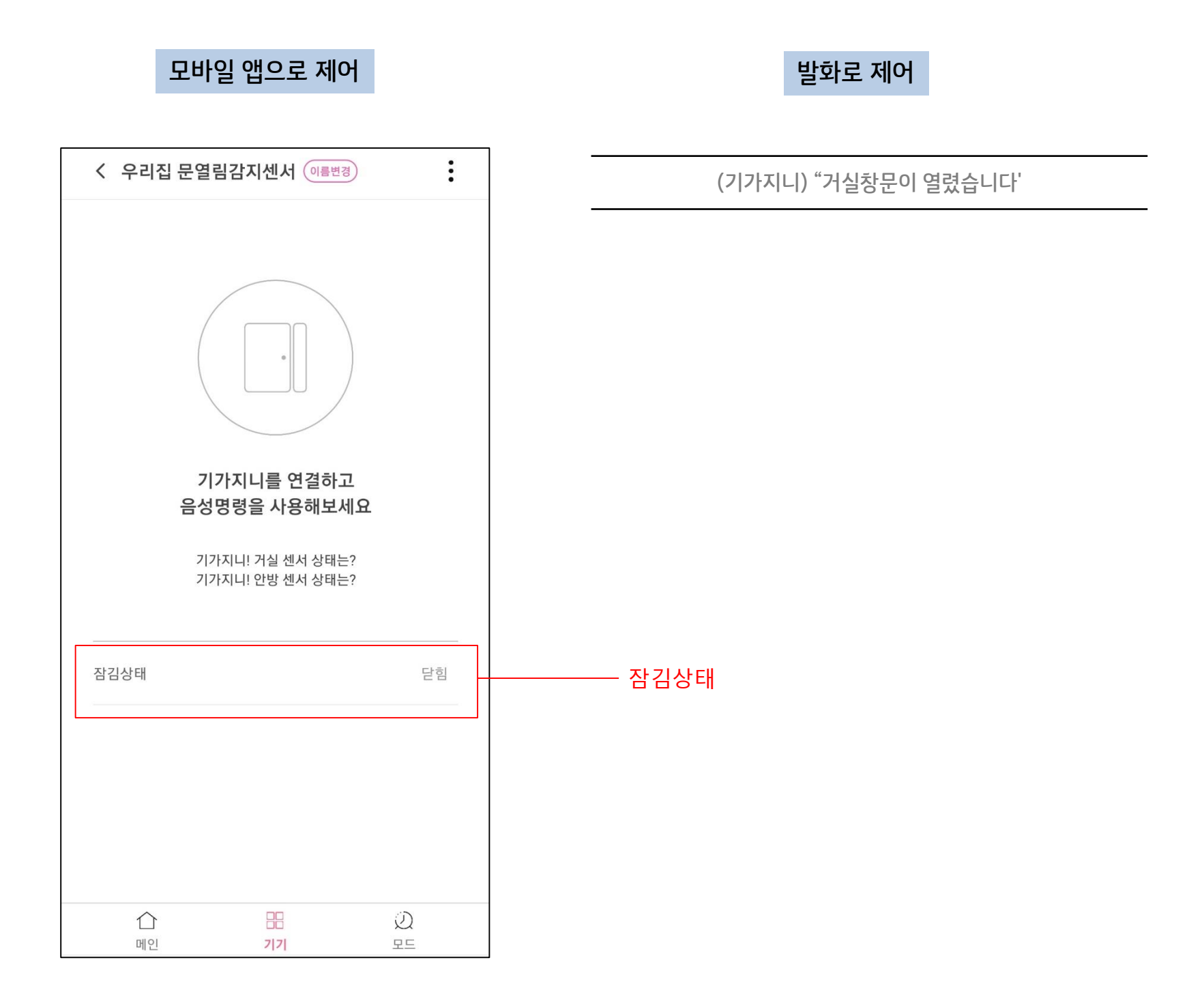

# 6. 원브릿지 움직임감지센서 제어

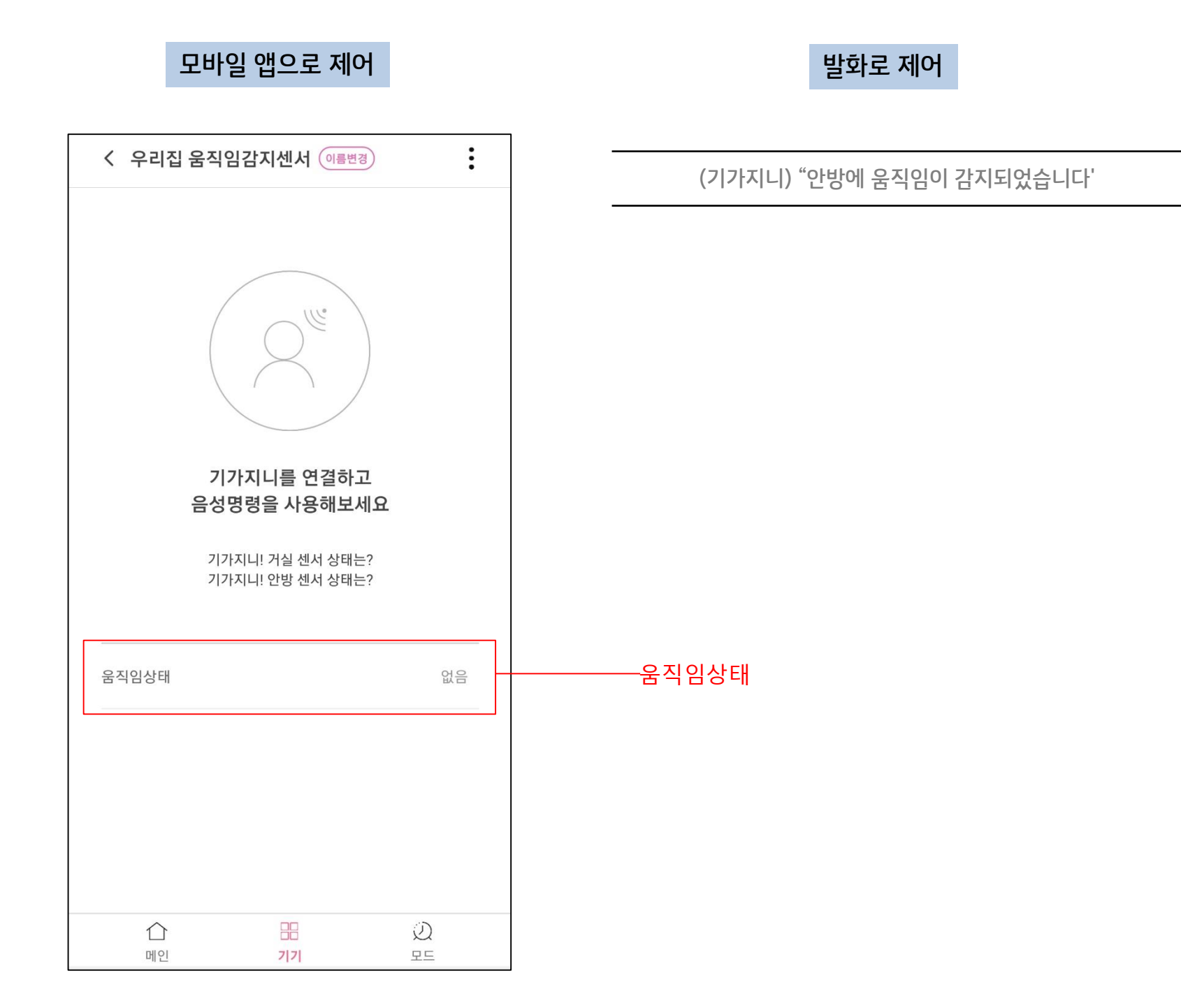

# FAQ

### Q1. 기가지니 홈 IoT ID는 어디서 가입하나요?

현재 기가지니 홈 IoT 계정은 kt.com 통합계정을 통해 로그인 할 수 있습니다. 가입은 kt.com 사이트에서 가능합니다.

#### Q2. 원브릿지 아이디는 필요 없나요?

원브릿지의 블루투스 기기를 사용하기 위해서는 원브릿지 아이디가 필요하지 않습니다. 블루투스 기기를 기가지니 단말기에 직접 연동하는 방식을 사용하므로 별도의 아이디 없이 기가지니 홈IoT 아이디만 있으면 사용이 가능합니다.

#### Q3. 음성제어가 제대로 되지 않습니다?

기가지니 홈IoT 앱에서 음성제어가 가능한 이름으로 기기명을 변경해주어야 합니다. 장소명+기기명 유형으로 등록이 필요합니다.

#### Q4. 원브릿지 블루투스 기기 관련 A/S나 문의는 어디로 해야하죠?

원브릿지 고객센터 : 02-2661-7330, <u>onebridge@onebridge.co.kr</u> 로 문의하시면 친절하게 안내해드립니다.

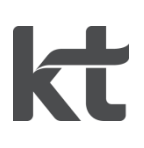